## ACCESSING THE NATIONAL DATABASE

All members now have access to their personal file in the National Database. This allows members to update their information plus it provides access to the Division Telephone Directory.

Access The Database https://vetsdb.ca/Member.php

- 1. Enter your email in the Username Field
- 2. Enter your Reg # in the Reg # field
- 3. And, enter your Reg # in the Password field

The program will see that the Reg # and Password are the same and it will bring up a new form where you have to give yourself a new password. You have to enter the password twice to confirm spelling. You cannot use your Reg # and the password must be 5 characters.

Once you have your password set up you sign in using your new password.

https://vetsdb.ca/Member.php

- 1. Username your email address
- 2. Your regimental Number
- 3. New password you gave yourself.

Modifying/Saving Changes and Accessing Telephone List

After making changes to your personal file scroll to bottom of page and click "Modify" for the changes to take place.

Also to access the telephone directory scroll to bottom of page.